- 般社団法人京都私立病院協会

# 会員名簿WEBシステム 操作マニュアル

2021年1月版

(操作方法に関するお問い合わせ)
 一般社団法人京都私立病院協会事務局(担当:吾郷)
 TEL:075-354-8838 FAX:075-354-8802

# I. はじめに

#### 会員施設情報の変更手続きについて

会員代表者、理事長・院長・事務長・看護部長等の各部門の管理者・責任者、開設者、 許可病床数、診療科目等の変更がありましたら、「会員名簿WEBシステム」より 変更内容を入力し、当協会事務局へ申請をお願い致します。

※当協会会員として届け出た会員代表者を変更する場合のみ、別途「会員届」に新しい会員代表者をご記入・ご捺印の上、原本をご提出いただく必要がありますので、京都私立病院協会事務局(075-354-8838)までご連絡をお願い致します。

●「会員名簿WEBシステム」のリンクはこちら
 ・京都私立病院協会ホームページ(<u>https://www.khosp.or.jp</u>)
 ⇒京都私立病院協会について
 ⇒入会・変更等各種手続き「変更手続きについて」
 ⇒「会員名簿WEBシステム」(<u>https://www.khosp.or.jp/mwc/ki-login.html</u>)

# I. ログインする時

1.「ID」と「パスワード」を入力し、「ログイン」をクリックします。

|      | 般社団法人 京都私立病院協会 –<br>、簿WEBシステムログインページ |
|------|--------------------------------------|
| ΙD   |                                      |
| PASS |                                      |
|      | ログイン                                 |

※各会員施設に「ID」と「パスワード」が設定されています。「ID」と「パスワード」 は、京都私立病院協会無料職業紹介メディワークセンター管理ページにログインする 際と同様になります。「ID」・「パスワード」がご不明な場合は、再発行いたします ので、事務局までお問い合わせ下さい。尚、再発行は、郵送で事務長様宛にお送り致 しますので、予めご了承下さい。

### 2. メインメニューが表示されます。

| 管理者様                   | ■会員施設情                                                                                                    | 青報変更届                                                                                                   |                                    |                                                                                           |                                                                                        |                |                         |                                                                                                    |     |  |  |
|------------------------|----------------------------------------------------------------------------------------------------|----------------------------------------------------------------------------------------------------|------------------------------------|-------------------------------------------------------------------------------------------|----------------------------------------------------------------------------------------|----------------|-------------------------|----------------------------------------------------------------------------------------------------|-----|--|--|
|                        | ※外字などの一部                                                                                                    | の文字は表示されません。                                                                                            | ※地図の変更結果は新たに会員名簿を算                 | 行する際に反映します。                                                                               |                                                                                        | Alm.           | ac+RibiaR               |                                                                                                    |     |  |  |
| 能設情報変更届                | 京都私立病院                                                                                                    |                                                                                                    |                                    |                                                                                           |                                                                                        |                | 107%豆xx<br>【所属部署または役職】: |                                                                                                    |     |  |  |
| I O B O B O DO DO DE L | 2020/06/24 16:00:00 up                                                                                                    |                                                                                                    |                                    |                                                                                           | -                                                                                      |                |                         | 当者 (お名前):                                                                                                    |     |  |  |
| (参考) 1会員名簿2020年版]      | TEL.075-35                                                                                                    | 4-8838                                                                                                  |                                    |                                                                                           |                                                                                        |                |                         |                                                                                                    |     |  |  |
|                        | URL https://www.khosp.or.jp/                                                                                                    |                                                                                                    |                                    |                                                                                           |                                                                                        | 【変更日】<br>【変更前】 |                         |                                                                                                    |     |  |  |
|                        | E-mail info@khosp.or.jp<br>〒600-8411 京都市下京区鳥丸通四条下ル水銀屋町620番地COCON鳥丸8階                                                                                                    |                                                                                                    |                                    |                                                                                           |                                                                                        |                | LUC ACTIVA              |                                                                                                    |     |  |  |
|                        |                                                                                                    |                                                                                                    |                                    | 1                                                                                         |                                                                                        |                |                         | 1                                                                                                    | 外字表 |  |  |
|                        | <ul> <li>市バス「四条席丸」徒歩すぐ</li> <li>地下鉄島丸橋「四条駅」2番出口 四条鳥丸西直結</li> </ul>                                                                                                    |                                                                                                    |                                    | (容更後):                                                                                    |                                                                                        |                | 届け出る                    |                                                                                                    |     |  |  |
|                        | 許可病床数 100床/一般100床                                                                                                    |                                                                                                    |                                    |                                                                                           |                                                                                        |                |                         | ~                                                                                                    |     |  |  |
|                        | 開設者                                                                                                    | 一般社団法人京都私工<br>(昭和39年10月)                                                                                | 立病院協会                              |                                                                                           |                                                                                        |                |                         | ~                                                                                                    |     |  |  |
|                        | 診療科目                                                                                                    | 内・循内・呼内・胃内                                                                                              | 内・神内・心療・外・整・肛外・泌・尿                 | ŧ.                                                                                        |                                                                                        |                |                         | 入力内容に書式の指定はありません(変更日は西暦8ヶ夕で入力)。                                                                                                    |     |  |  |
|                        | 特殊診療 穩尿病外来                                                                                                    |                                                                                                    |                                    |                                                                                           |                                                                                        |                |                         | 変更別の内容と変更後の内容をそれにため入力欄に入力して下さい。<br>主な変更内容については、入力テンプレート一覧に挙げておりますのでコピーしてご利用下さい。                                                                                                    |     |  |  |
|                        | 告示・指定 労災・生保・積核                                                                                                    |                                                                                                    | 溶は左記の圏面よりコピー・触り付けることもできますのでご活用下さい。 |                                                                                           |                                                                                        |                |                         |                                                                                                    |     |  |  |
|                        | 理事長 山田 太郎 昭和30年4月1日生                                                                                                    |                                                                                                    | 私病協大学医学部                           | 私病協大学医学部 昭和58年卒                                                                           |                                                                                        |                |                         |                                                                                                    |     |  |  |
|                        | 院長                                                                                                    | 山田次郎                                                                                                    | 昭和30年4月1日生                         | 私病協大学医学部                                                                                  | 昭和61年卒                                                                                 | No             | 依頼日時                    | <u>室</u> 更内容                                                                                                    |     |  |  |
|                        | 副院長                                                                                                    | 鈴木太郎                                                                                                    | 昭和33年4月1日生                         | 私病協大学医学部                                                                                  | 昭和63年卒                                                                                 |                |                         | 【変更日】: 2020/10/22                                                                                                    |     |  |  |
|                        | 事務長                                                                                                    | 鈴木 一郎                                                                                                   |                                    |                                                                                           |                                                                                        |                |                         | [変更前] :<br>[変更前]                                                                                                    |     |  |  |
|                        | 看護部長                                                                                                    | 田中 花子                                                                                                   |                                    |                                                                                           |                                                                                        |                |                         | 役職名/卸長 氏名/吾娜 晋一                                                                                                    |     |  |  |
|                        | 職員数                                                                                                    | 100名(うち非常勤40                                                                                            | )名)                                |                                                                                           |                                                                                        |                |                         | 22 【変更後】 22 「変更後」 ビタノ・・・・・ フレガナノ・・・・・・・・・・・・・・・・・・・・・・・・・・・・・・・・・・・・                                                                                                    |     |  |  |
|                        | 関連施設                                                                                                    | 関連施設 無料職業紹介メディワークセンター(075-354-8837)<br>京都府医療動務現境改善支援センター(075-354-8830)<br>京都府医療労務管理相談コーナー(075-354-8844) |                                    |                                                                                           |                                                                                        |                | 10:40:21                | (1000日)<br>生年月日ノ(100回)●●年●●月●●日生<br>学歴ノ●●●●大学 ●●●科専攻(10回)●●年卒<br>他の没領(月る場合)/●●●● 熱任年月日ノ(10回)●●年●●月●●日生<br>たま思約)                                                                                  |     |  |  |
|                        | 前時部介 1964年、東京オリンピックの年に創設された長年に近期院会は、<br>なら知識がすいた。<br>を構成が一切にして前院園のの目上と社会<br>健康の理修・増加は、の時間の時代において百国国のの両点と社会<br>健康の理修・増加は、の時間を設合していかはなりですが、<br>当協会は実際時代の病院医療を出う詞体として、行政や医療・介護<br>心・安全な病院医療できるための取組を積極的に行い、府内の病<br>ように知めています。 |                                                                                                    |                                    | 協会は、京都市内の選ば全ての。<br>と社会の福祉増進に寄与するか<br>NIであり、原則は地域医療の中<br>て,介護・福祉の関係機関との定<br>れの病院が消費の方々の生命と | 程展開決や会員となって相違して<br>く送動を行っています。<br>必定相互を振く起して、その親<br>法では登録を見つうつ、良質で支<br>値画を守る使命を十分に果たせる | 1              | 2020/10/01<br>15:22:57  | (東天明):<br>(変更別): 2202/10/01<br>(変更別):<br>(変更別):<br>(変更般)<br>計可順成初/ 120床/一般90床 像贏30床<br>(変更般)<br>計可順成初/ 120床/一般90床 像贏30床<br>(変更別):<br>計可順成初/ 120床/一般90床 像贏30床<br>(変更般)<br>許可順成初/ 120床/一般90床 像贏30床 | 修正完 |  |  |

- 現在の内容が表示されます。

# Ⅱ. 会員施設情報変更届を作成、提出するとき

会員情報に変更があった場合、該当箇所を入力し、事務局に会員施設情報変更届を提出します。

※会員代表者が変更の場合は、別途届出が必要となりますので、事務局までご連絡をお願い致します。

#### 1. メインメニューから「会員施設情報変更届」をクリックします。 ■会員施設情報変更層 管理者様 ※地図の変要結果は新たに会員名簿を発行する際に反映します。 文字は表示されません 听規登録 会員施設情報変更届 京都私立病院 【所属部署または役職】:[ 【お名前】: 【TEL】: (参考)「会員名預2020年版」 TEL.075-354-8838 FAX.075-354-8802 URL https://www.khosp.or.jp/ E-mail inflo@khosp.or.jp 〒600-8411 京都市下京区島丸通四条下ル水銀屋町620番地COCON島丸8開 【変更日】 変更前] 外字表 市バス「四条島丸」 徒歩すぐ 地下鉄島丸線「四条駅」2番出口 四条島丸西直結 届け出る 【変更後】: 許可病床数 100床/一般100床 交更内容 開設者 一般社団法人京都私立病院協会 (昭和39年10月) しカ内容に書式の地定はありません(変更日は高額をクタで入力)、 安美市の外型と変更かり発きそれそれの入力能に入力してきい、 主な変更的なごいては、入力タンプレート列に挙げておりますのでごピーしてご利用下さい、 変更所の外型は主記の意画よりコピー・触り付けることもできますのでご活用下さい。 診療科目 内・循内・呼内・胃内・神内・心療・外・整・肛外・泌・皮 特殊診療 種尿病外来 告示·指定 労災・生保・結核 理事長院長 山田太郎山田次郎 私病協大学医学部 昭和58年卒 私病協大学医学部 昭和61年卒 昭和30年4月1日生 昭和30年4月1日生 【玄更日】: 2020/10/22 【亥更前】: 【亥更前】 役職名/卸長 氏名/吾郷 晋一 副院長 鈴木 太郎 昭和33年4月1日生 私病協大学医学部 昭和63年卒 事務長 鈴木 一郎 看護部長 田中 花子 (数数/1 男友 μ/c = ∞ = (変更短) (変更短) (数定/0 ● 0 ● 5 名/● ● ● フリガナ/● ● ● 生年用日 / (160) ● 0 ● 年 ● 予思/● 0 ● 0 + 元 ● ● ● 日生 予思/● 0 ● 0 + 元 ● ● ● 日生 (本回 4 □) ● 年 ● 月 ● ● 日生 (本回 4 □) ● 年 ● 月 ● ● 日生 2020/10/22 10:40:21 陸田数 100名(うち非常勤40名) 修正完了 2 100日(フラホモロハロ) 無利職業紹介メディワークセンター(075-354-8837) 京都府医療勤務環境式善女雄センター(075-354-8830) 京都府医療労務管理相談コーナー(075-354-8844) 関連施設 1964年、東京オリンピックの年に創設された原築も立実務地の実施会は、原務府内のは延金での思想用限が会員となって相違して いる医療知らす。会員転送が一般回転して期に変更の加上と社会の道味想要に容らするべく活動を行っています。 確認の相違・増益・いつの時代において期間の切り変更のから、原原は地域変更からな登回ご意識を起こして、その と話会はが毎期内の時期間度を取り可能として、行政を回覧・介護・福祉の随所種類との恋情な違所を回りつう。負責で安 心・安全な期間度感見するための取得を指摘的に行い、内内の原則が利用の方々の生命と保護を守る後途と十分に思た甘 ように知らっいます。 病院紹介 【変更日】: 2020/10/01 【変更前】: 【宝更前】 [宝更前] 許可病床数/ 99床/一般80床 療養19床 【変更後】 2020/10/01 15:22:57 1 ミニマム 可病床数/ 120床/一般90床 療養30床 修正完了 計9期味数/ 120味/一般90味 療養30味 【変更後】: 【変更前】 許可病味数/ 99味/一般80床 療養19床 [玄更後] 許可病床数/ 120床/一般90床 療養30床

これまでの変更内容の履 歴が表示されます。

#### 2. 変更内容を入力します。

| 管理者様  | ■会員總設情報変更届                                                                                                    |                                                                                                    |                                     |                                                                                            |     |                  |                                                                                                    |                                                                                                    |             |  |
|-------|----------------------------------------------------------------------------------------------------|----------------------------------------------------------------------------------------------------|-------------------------------------|--------------------------------------------------------------------------------------------|-----|------------------|----------------------------------------------------------------------------------------------------|----------------------------------------------------------------------------------------------------|-------------|--|
| 14世日降 | <ul> <li>会員施設</li> <li>(5)中などの一</li> <li>(5)中などの一</li> <li>(5)中などの一</li> <li>(5)中などの一</li> <li>(5)中などの一</li> <li>(5)中などの</li> <li>(5)中などの</li></ul> | 1情報変更届<br>800次年表表されません。<br>な時院<br>554-8838<br>554-8838<br>554-8802<br>に//www.blogs.or /m/<br>1056-7月202,8月1400<br>119番47く7<br>NB (回路税) 2番単い日回転<br>1056-7月20日、<br>1056-7月20日、<br>1056-7月20日、<br>1056-7月20日、<br>1057-7月20日、<br>1057-7月20日<br>1057-7月20日、<br>1057-7月20日<br>1057-7月20日<br>1057-710-710<br>1057-710<br>1057-710<br>10 | >>>>>>>>>>>>>>>>>>>>>>>>>>>>>>>>>>> | 22時行する際に反映します。<br>13時<br>13時<br>13時<br>15時<br>15時<br>15時<br>15時<br>15時<br>15時<br>15時<br>15 |     | Nc<br>達純担<br>変更中 | 新規登録         新規登録           「所属和<br>「不自い」<br>(本之前)<br>「すらい」         「なるの<br>(本の)           「空東日」         「空東日」           「空東和の穴         「公園日待           (公園日待         2020/10/22 | またには9歳1: : : : : : : : : : : : : : : : : : :                                                                                                     | パ字表<br>廊け込ら |  |
|       | 福島駅 100名(うち井英勤40名) 第4編集部(リンディアークセンター (075-354-8837) 第4編集編約(東美市展園条)(東京住ビンター (075-354-8830) 京都府(市風勤新規構成)(東美社ビンター (075-354-8844)                                                                                                    |                                                                                                    |                                     |                                                                                            | 1.7 | 2                | 2020/10/23<br>10:40:21                                                                                                    | 2 [武学記]<br>伝報名→●● 氏名/●● ● フリガナ/●● ●●<br>生年月日/(10間) ●●年●●月●●日生<br>芳記/●●●●フォン ●●●日報(10間) ●●年卒<br>他の必成((将る法色)/●●●● 数任年月日/(10間) ●●年●●月●●日生<br>(支実税):                                                                                                    | 修正完了        |  |
|       | 何時期1 1964年、現まオリンとシックローに加速された夢私に加降に強化、発展所内の活きなCの無価額(か会員となって現場)して<br>は高額(加速す・電車は、いっの時代においてご園長の加賀な鍋いであり、開始は地域定確の中心を目う正確場解えして、その編<br>い意め(通す・電車は、いっの時代においてご園長の加賀な鍋いであり、開始は地域定確の中心を目う正確場解えして、その編<br>当時の自然の時間空車を目の加速して、石水で運ゅ、「逆・福祉の原稿(単純)の上の子が、自然の子の、自までち<br>当時の自然に置きたちのの単純を積極的に行い、前内の病能が消費の方々の生命と細胞を守る使命を十分に属たせる<br>ように努めています。                                                                                                    |                                                                                                    |                                     |                                                                                            |     | 1                | 2020/10/07                                                                                                    | (安美田): 2020/10/01<br>(安美田):<br>(安美田):<br>第7時間(表): 99年/一級80年 康美19年<br>(安美和):<br>(安美田):<br>(安美田):<br>(安美田):<br>(安美田):<br>(安美和):<br>(安美田):<br>(安美田):<br>(安):(安):((安):((<br>(安):((<br>(<br>(<br>(<br>(<br>(<br>(<br>(<br>(<br>(<br>(<br>(<br>(<br>(<br>(<br>(<br>(<br>(<br>( | 修正完了        |  |

#### 3. 変更内容の入力

| ■会員施設情報変更届                                         | C                                                                                                    |
|----------------------------------------------------|----------------------------------------------------------------------------------------------------|
| ※外学などの一部の文字は表示されません。 ※地図の変更結果は新たに会員名簿を発行する際に反映します。 | No 新担登得                                                                                                    |
| メウタビンー他の文学は表示されません。 **電動の変更も悪な低かに公員名書を発行する際に反映します。 | No         新規設計           「「「用部署亦には後期]:         (2)           「「「用部署亦には後期]:         (1)           「「「日」]         (1)           「「日」]         (1)           「「日」]         (1) |

①連絡担当者の入力

・【所属部署または役職】【お名前】【TEL】を入力して下さい。

②変更内容の入力

- 【変更日】を入力して下さい。
   ※変更があった日(入力日ではありません)を入力します。西暦8ケタで入力して下さい。
- ・変更内容の【変更前】【変更後】を入力して下さい。 ※変更内容を文章で入力します。入力内容に書式の指定はありません。
  - ※1 『入カテンプレートー覧』をクリックすると「役職者変更の場合」や「許可病 床数 変更の場合」などの入カテンプレートが入力欄に表示されます。直接、 入力するよりも短時間で入力することができますのでご活用下さい。(入力テ ンプレートの各タイトル部分をクリックすることで入力欄に反映されます。)
  - ※2 WEB上で表示できない文字(外字)は『外字表』から指定して下さい。例)氏名/●● ●●(※前から1文字目の漢字は外字表のA1)

- ③【依頼する】ボタンをクリック
  - ・変更内容を確定し、事務局に通知します。確定後は入力欄の下に履歴表示されます。

| No   | 新規登録                           |                                                          |                |     |
|------|--------------------------------|----------------------------------------------------------|----------------|-----|
| 変更内容 | 変更日:                           |                                                          |                | 外字表 |
|      | 入力内容に書式の打                      | 定はありません(変更日は西暦8ケタで入力)。                                   |                |     |
| No   | 入力内容に書式の#<br>主な変更内容につい<br>依頼日時 | 定はありません(変更日は両層8ケタで入力))<br>ては、入力テンプレートー覧に挙げておりますの<br>変更内容 | つでコピーしてご利用下さい。 |     |

※事務局が変更届の受付をしてから約1週間後に、以下の会員施設情報の画面に反映され ますので、届出内容にお間違いがないか確認することができまず。

| 管理者様                                                           | ■会員施設                                                                                                    | · 全員總設情報変更嚴                                                                                                    |                                                                         |                                       |                 |    |                        |                                                                                                    |      |  |  |
|----------------------------------------------------------------|----------------------------------------------------------------------------------------------------|----------------------------------------------------------------------------------------------------|-------------------------------------------------------------------------|---------------------------------------|-----------------|----|------------------------|----------------------------------------------------------------------------------------------------|------|--|--|
|                                                                | 《外字などの一首                                                                                                    | の文字は表示されません。                                                                                                    | ※地図の変更結果は新たに会員名簿                                                        | を発行する際に反映します。                         |                 |    | PT 48 (240)            |                                                                                                    |      |  |  |
| <ul> <li>▲ 会員施設情報変更編</li> <li>▲ (8*4) (8#8.#2020年版)</li> </ul> | 京都払立     2020/06/2416     TEL.075-33     FAX.075-33     URL HTCL     E-mail info     T600-8411     ●市り(ス「配     地下設急乳     許可病床数     開設者     診療科目     特殊診療     告示・指定                                                                                                    | (研究)     (2009年1月1日)     (2009年1月1日) | 「下ル水銀屋町620番地COCON島丸<br>島丸西部島<br>刀原院協会<br>9、神内・心像・外・螢・紅外・波               | ····································· |                 |    | 外学表                    |                                                                                                    |      |  |  |
|                                                                | 理事長                                                                                                    | 理事長 山田 太郎 昭和30年4月1日生                                                                                                    |                                                                         |                                       | 私病協大学医学部 昭和58年卒 |    |                        |                                                                                                    |      |  |  |
|                                                                | 院長                                                                                                    | 山田 次郎                                                                                                    | 昭和30年4月1日生                                                              | 私病協大学医学部                              | 昭和61年卒          | No | 依賴日時                   | 蛮更内容                                                                                                    |      |  |  |
|                                                                | 副院長                                                                                                    | 鈴木 太郎                                                                                                    | 昭和33年4月1日生                                                              | 私病協大学医学部                              | 昭和63年卒          |    |                        | 【変更日】: 2020/10/22                                                                                                    |      |  |  |
|                                                                | 事務長                                                                                                    | 鈴木 一郎                                                                                                    |                                                                         |                                       |                 |    |                        | 【変更前】:<br>【変更前】                                                                                                    |      |  |  |
|                                                                | 看護部長                                                                                                    | 田中 花子                                                                                                    |                                                                         |                                       |                 |    |                        | 役職名/部長 氏名/吾娜 晋一                                                                                                    |      |  |  |
|                                                                | 職員数                                                                                                    | 職員数 100名(うち非常動40名)                                                                                                    |                                                                         |                                       |                 |    | 2020/10/22             | 22 [変更後] 22 [変更後] 22 [変更後] 22 [変更後] 22 [変更後] 22 [変更後] 23 (20 (20 (20 (20 (20 (20 (20 (20 (20 (20                                                                                                    |      |  |  |
|                                                                | 関連施設                                                                                                    | 無料職業紹介メディ<br>京都府医療勤務環境<br>京都府医療労務管理                                                                                                    | フークセンター(075-354-8837)<br>対善支援センター(075-354-8830)<br>目談コーナー(075-354-8844) | Č.                                    |                 |    | 10.40.21               | (1484日)                                                                                                    |      |  |  |
|                                                                | 前時招い 1064年、東京オリンビックの年に直接された所種に互相開発設計、京都前作のに試査での起意開始が会相となって相違して<br>いる登録目をす。会社開設が一党設計して内障民意の点と注めの記事連書に含字すべく活動を行っています。<br>確認の細中・増加上、いつの時代においても国民の対象で強いであり、前税は地域互振の中心を含う意意開始として、その頑<br>いを行えるべ気費を至うしていかは2007日だめ、<br>当協会は可能時代の病理意要を注いう認体として、行為や医療・介濃・確認の最低機能との思想な温度を回りつう。負責で安<br>心・含葉な機能提高に使するための最相差損極的に行い、前外の病能が対応の方々の生命と確素を守る他命を十分に異たせる<br>ように知めています。 |                                                                                                    |                                                                         |                                       |                 | 1  | 2020/10/01<br>15:22:57 | (2010)<br>(安田): 2020/10/01<br>(安田): 2020/10/01<br>( <b>丁</b> ): 2020/10/01<br>( <b>丁</b> ): 2020/10/01<br>( <b>丁</b> ): 2020/10/01<br>( <b>丁</b> ): 2020/10/01<br>( <b>丁</b> ): 2020/10/01<br>( <b>丁</b> ): 2020/10/01<br>( <b>丁</b> ): 2020/10/01<br>( <b>丁</b> ): 2020/10/01<br>( <b>丁</b> ): 2020/ | 修正完了 |  |  |

# Ⅲ. 会員施設情報変更届の内容を編集するとき

1. メインメニューから「会員施設情報変更届」をクリックします。

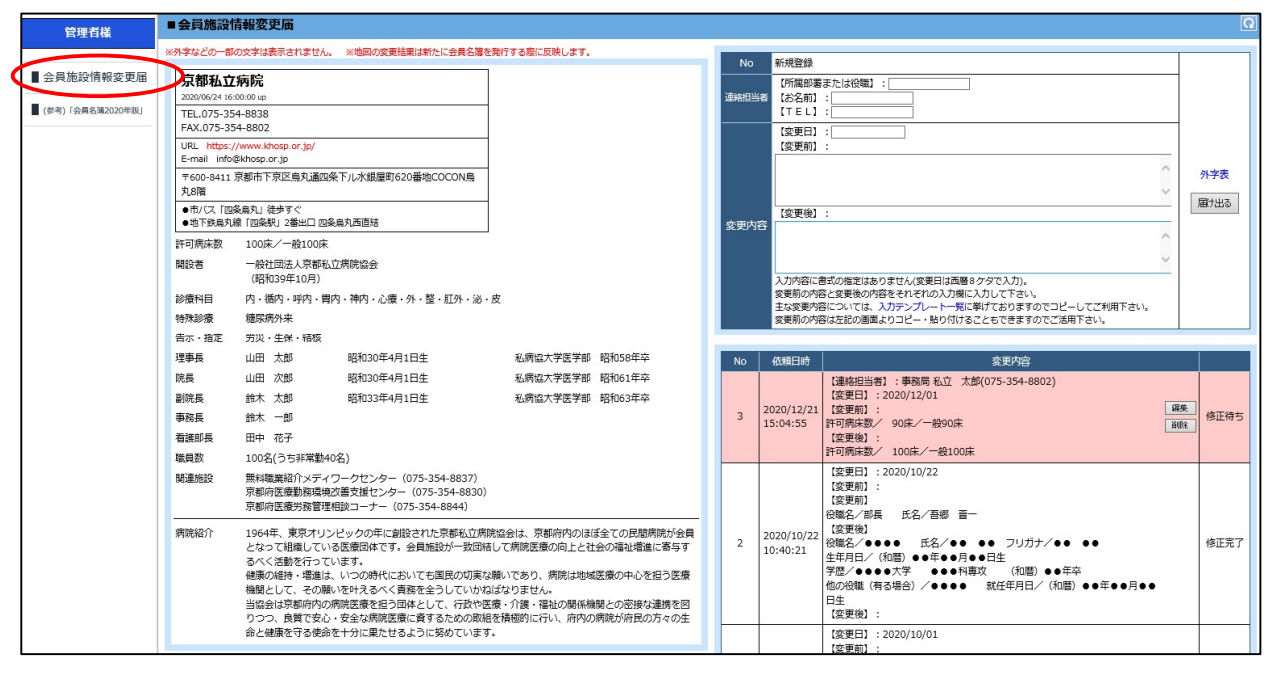

#### 2. 編集したい変更内容の「編集」ボタンをクリックします。

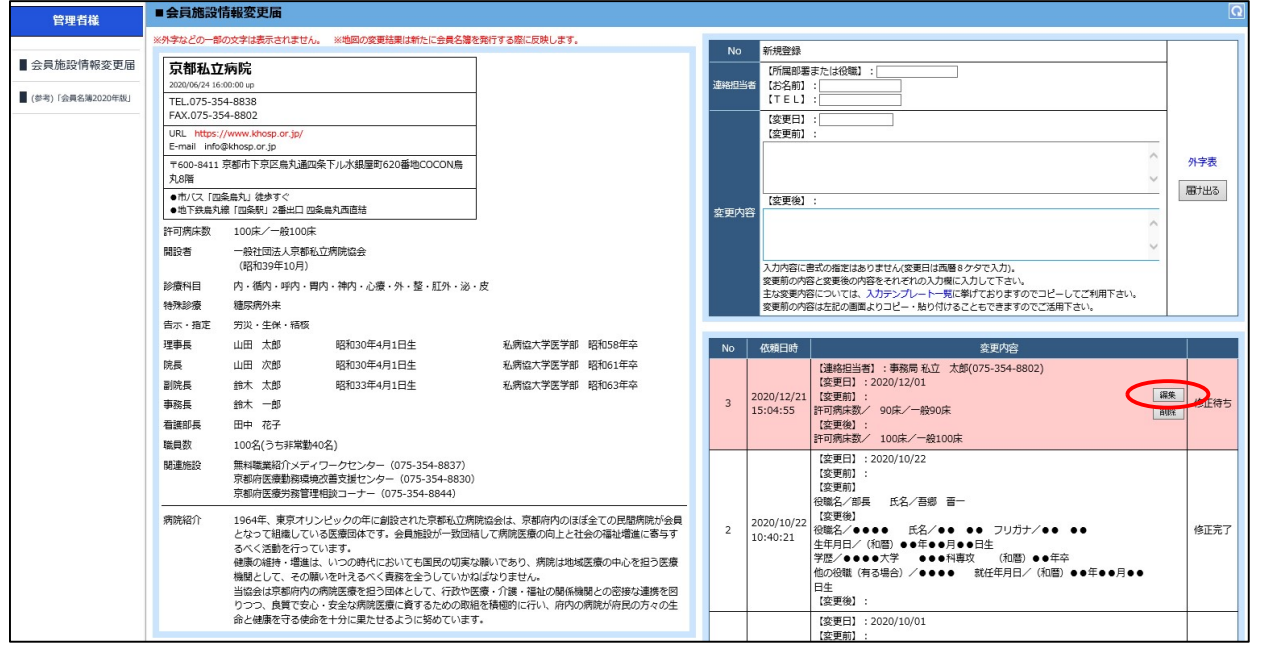

#### ※事務局が既に受付をしている変更届は編集できませんので、事務局までお問い合わせ 下さい。

3. 変更内容入力欄に入力内容が反映されますので変更後、「依頼する」をクリックし 確定します。

# Ⅳ. 会員施設情報変更届の内容を削除するとき

1. メインメニューから「会員施設情報変更届」をクリックします。

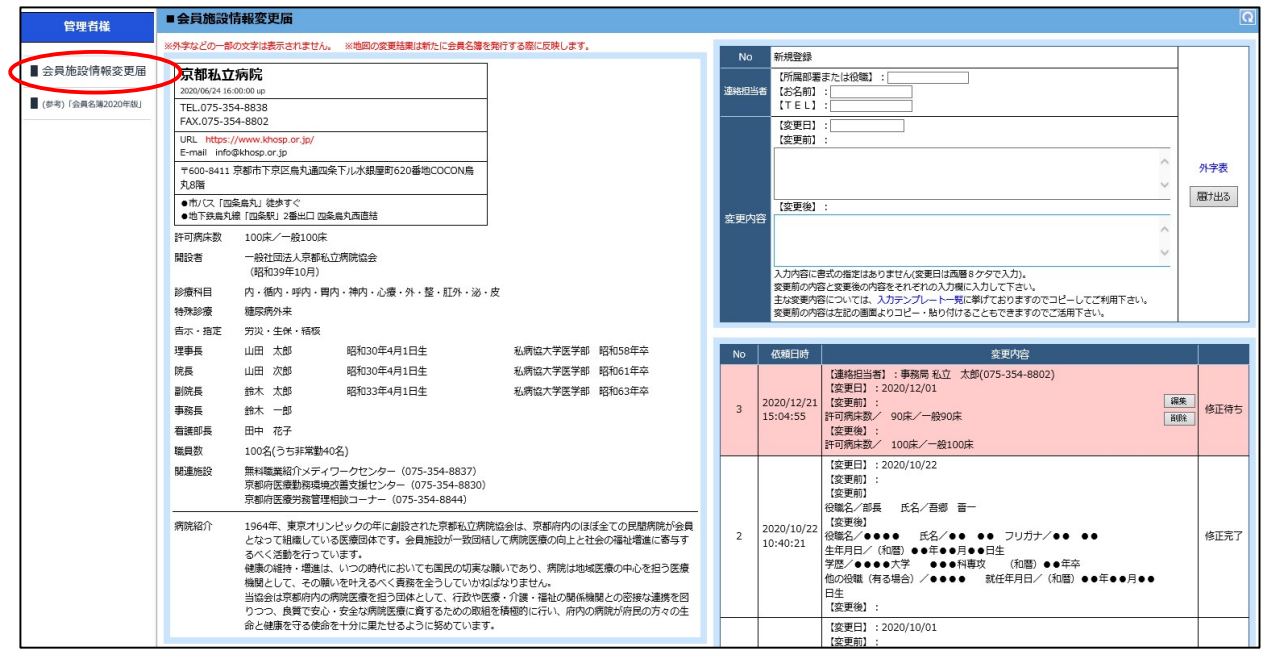

#### 2. 削除したい変更内容の「削除」ボタンをクリックします。

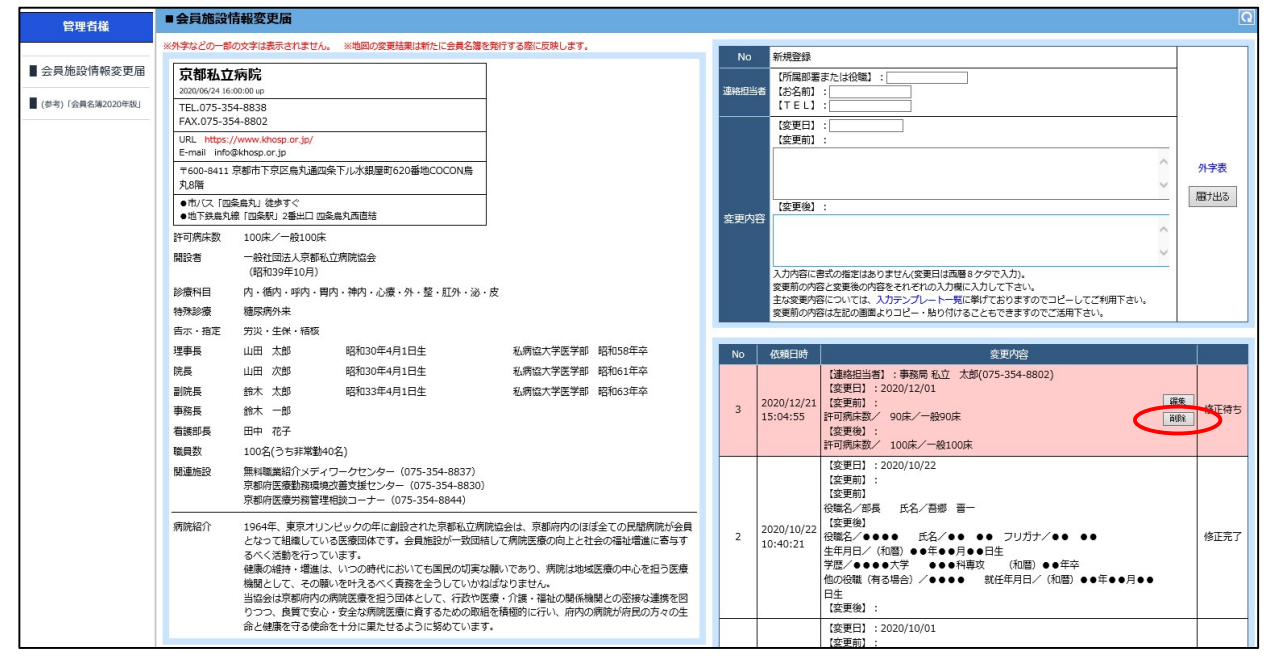

※事務局が既に受付をしている変更届は削除できませんので、事務局までお問い合わせ 下さい。